Step-by-step interpretation of 10-day electronic temperature monitoring devices for international vaccine shipments

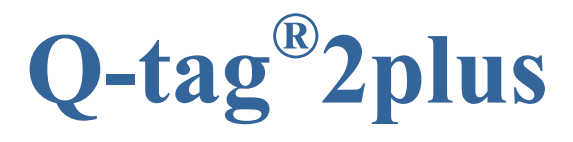

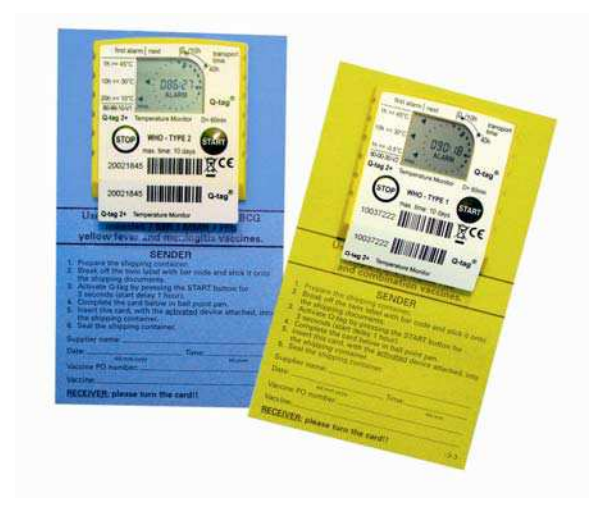

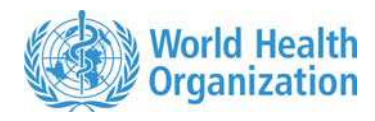

| <b>REVISION HISTORY</b> |                                                                                                   |             |  |  |  |  |
|-------------------------|---------------------------------------------------------------------------------------------------|-------------|--|--|--|--|
| Date                    | Approved by                                                                                       |             |  |  |  |  |
| 29 January 2007         | Final version issued for comments.                                                                | Ü. Kartoğlu |  |  |  |  |
| 2 February 2007         | Reissued with comments incorporated from UNICEF<br>SD and with inclusion of Alarm Reporting Form. | Ü. Kartoğlu |  |  |  |  |
| 7 March 2007            | English copy editing                                                                              | Ü. Kartoğlu |  |  |  |  |
| 27 December 2007        | Removal of Spytemp from the document                                                              | Ü. Kartoğlu |  |  |  |  |
| 17 January 2009         | Ü. Kartoğlu                                                                                       |             |  |  |  |  |
|                         |                                                                                                   |             |  |  |  |  |

# INTRODUCTION

According to WHO *Guidelines on the international packaging and shipping of vaccines* (WHO/IVB/05.23) a 10-day electronic temperature monitoring device should be included in each international vaccine shipping carton<sup>1</sup>.

10-day electronic temperature monitoring devices show when, and to what extent, the set temperature conditions have been violated. There are two different types of devices.

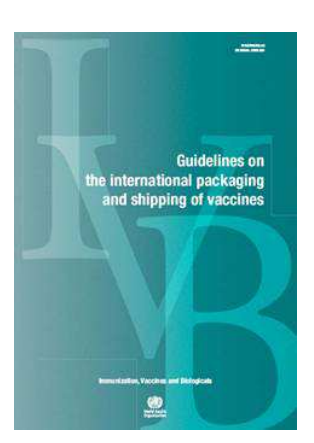

### **Type I device with YELLOW backing card**

Type I device accompanies the DTP, DT, TT, Td, HepB, IPV, liquid Hib and combination vaccines, with the following temperature alarm settings:

| Temperature | Alarm type   | Period for triggering<br>the alarm |
|-------------|--------------|------------------------------------|
| >= 45°C     | single event | 1 hour                             |
| >= 30°C     | Cumulative   | 10 hours                           |
| <= -0.5°C   | single event | 1 hour                             |

### Type II device with BLUE backing card

Type II device accompanies the OPV and freeze-dried BCG, measles, MR, MMR, lyophilized Hib, yellow fever and meningitis vaccines, with the following temperature alarm settings:

| Temperature | Alarm type   | Period for triggering<br>the alarm |
|-------------|--------------|------------------------------------|
| >= 45°C     | single event | 1 hour                             |
| >= 30°C     | cumulative   | 10 hours                           |
| >= 10°C     | cumulative   | 20 hours                           |

If not stopped manually, the devices stop automatically when they reach a recording interval of 10 days.

<sup>&</sup>lt;sup>1</sup> CCM will only be included in the case of dry ice being used as coolant (electronic temperature monitoring devices do not perform in extremely cold temperatures).

Standard backing cards, as described in the Performance, Quality and Safety (PQS) performance specification for electronic shipping indicators WHO/PQS/E06/TR07.1), are shown below. Backing cards come in three languages: English, French and Spanish. The colour code is set for the type of device, meaning that different language versions in Type 1 will all come in YELLOW.

The text enclosed in <arrow brackets> will be replaced with the appropriate productspecific name or description.

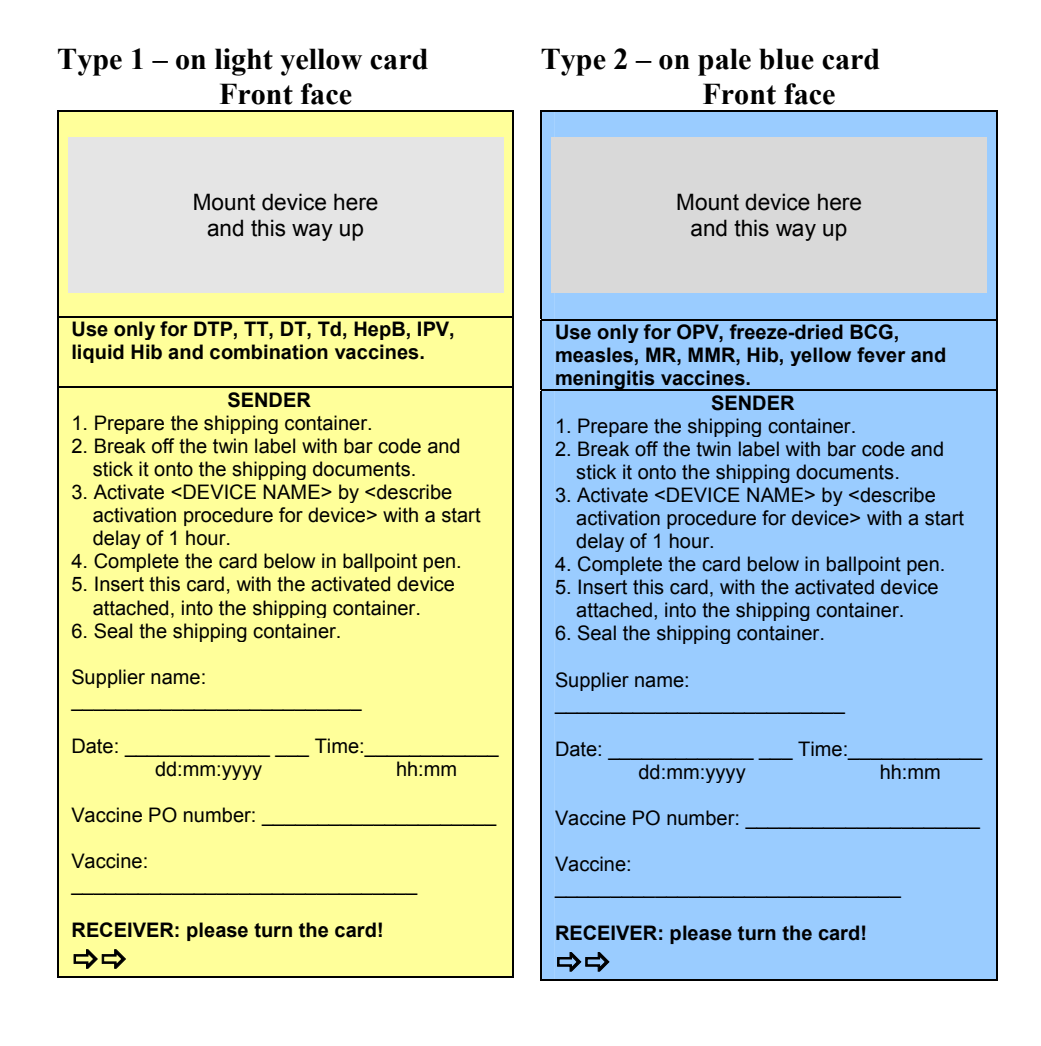

#### **BACK FACE (English)**

## Type 1 - Back face

RECEIVER

- 1. On arrival, remove <DEVICE NAME> from the shipping container immediately.
- 2. <Describe stop procedure for device>.
  3. Read the LCD display and follow the
- instructions as described below.

#### OK DISPLAY

<clearly illustrate OK screen display>

If OK, use vaccines normally.

ALARM DISPLAY

<clearly illustrate alarm screen display>

If <DEVICE NAME> displays an alarm, please proceed according to the decision table below:

| Alarm<br>temperature                                           | What to do with vaccines:                                                                      |  |  |
|----------------------------------------------------------------|------------------------------------------------------------------------------------------------|--|--|
| >= 45° C                                                       | Contact procurement agency                                                                     |  |  |
| >= 30° C                                                       | Contact procurement agency                                                                     |  |  |
| <= -0.5° C                                                     | Conduct shake test.<br>Use vaccines if passes.<br>Inform procurement agency of<br>test result. |  |  |
| Assembled and distributed by [company name<br>and web address] |                                                                                                |  |  |

#### Type 2 - Back face RECEIVER

- 1. On arrival, remove <DEVICE NAME> from the shipping container immediately.
- 2. <Describe stop procedure for device>.
  3. Read the LCD display and follow the
- instructions as described below.

### OK DISPLAY

<clearly illustrate OK screen display>

If OK, use vaccines normally.

ALARM DISPLAY

<clearly illustrate alarm screen display>

If <DEVICE NAME> displays an alarm, please proceed according to the decision table below:

| Alarm       | What to do with vaccines: |             |  |  |  |  |
|-------------|---------------------------|-------------|--|--|--|--|
| temperature |                           | Other       |  |  |  |  |
| temperature |                           | vaccines    |  |  |  |  |
|             | Contact                   | Contact     |  |  |  |  |
| >= 45° C    | procurement               | procurement |  |  |  |  |
|             | agency                    | agency      |  |  |  |  |
|             | Contact                   | Contact     |  |  |  |  |
| >= 30° C    | procurement               | procurement |  |  |  |  |
|             | agency                    | agency      |  |  |  |  |
|             | Contact                   |             |  |  |  |  |
| >= 10° C    | procurement               | Accept      |  |  |  |  |
|             | agency                    |             |  |  |  |  |

Assembled and distributed by [company name and web address]

This guide describes step-by-step what to do when you receive an international vaccine shipment.

# **REMOVING and STOPPING THE DEVICES**

When you receive an international vaccine shipment, you must open ALL cartons to remove the devices. This has to be done one-by-one.

Each device has a bar code. Box number 1 should contain, along with shipping documents, a list of box numbers with the bar code\serial number of corresponding devices included in each box. When you open a box and remove the electronic device, you must also write down the box number on the backing card for easy reference.

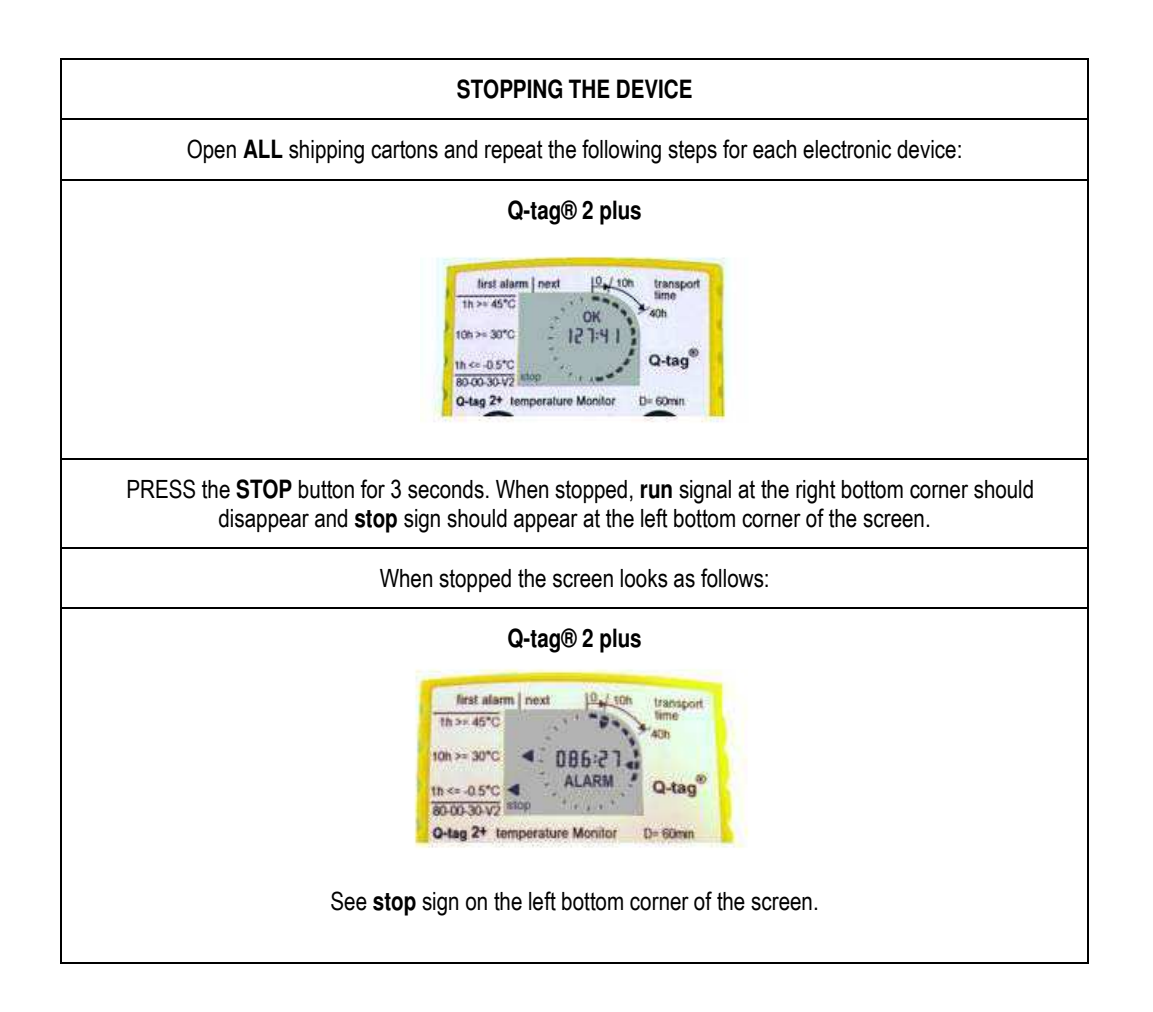

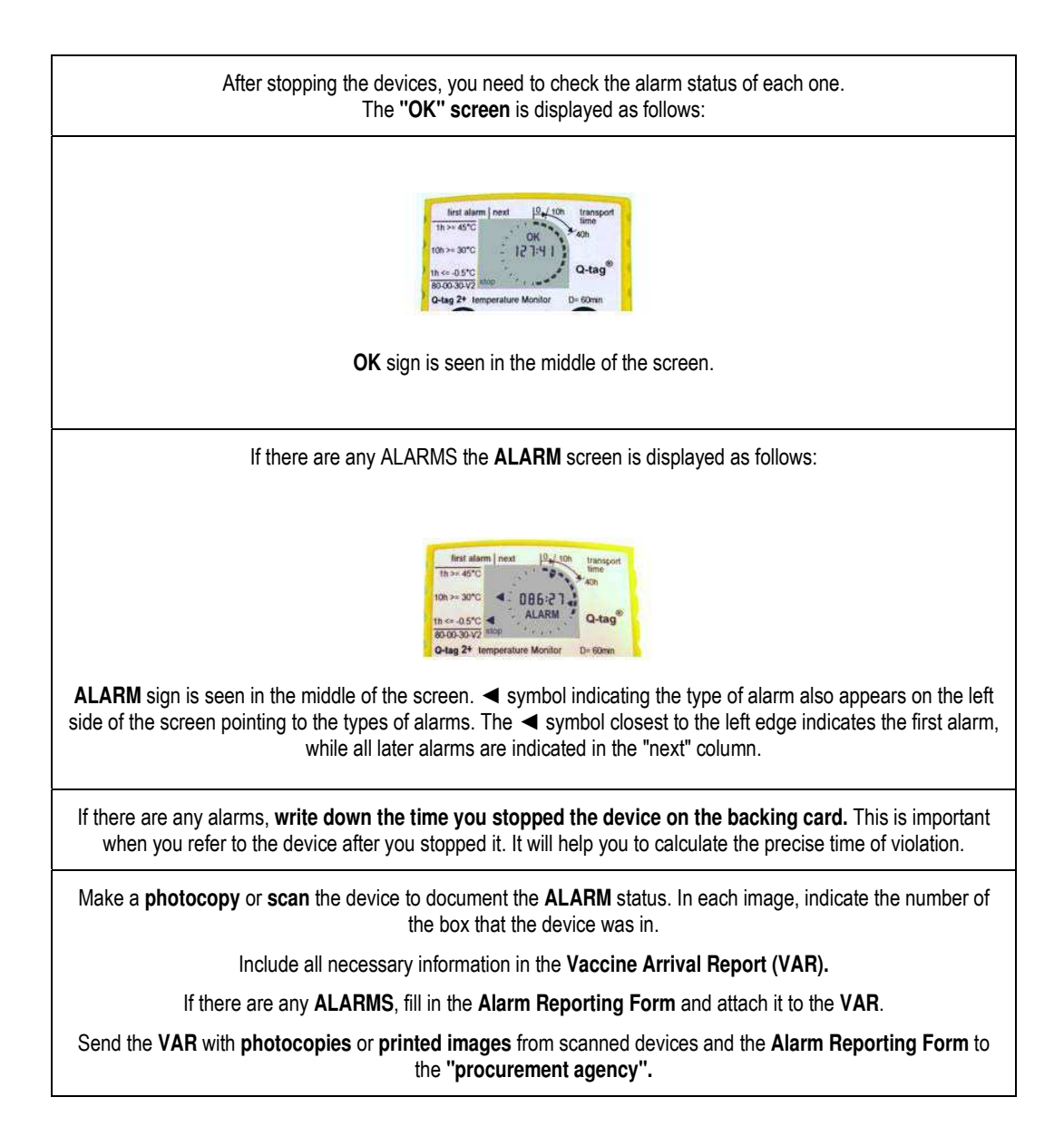

On the following pages, you will find product-specific information regarding display of information and using the **HISTORY** mode to see details of temperature violations.

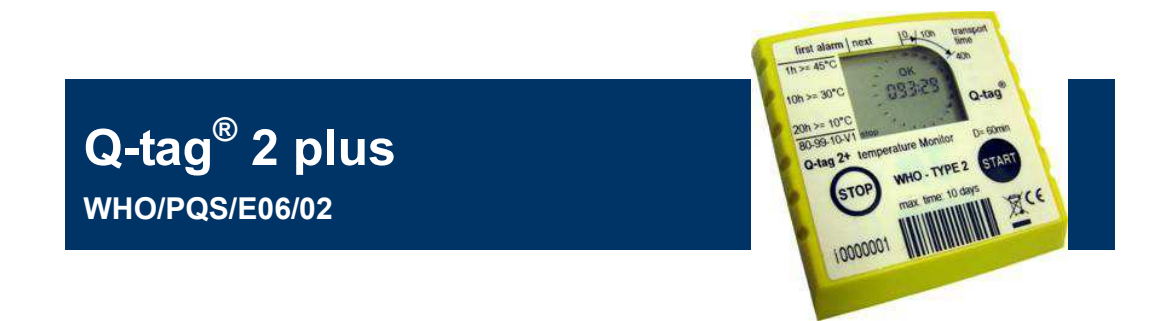

The figure below describes the Q-tag® 2 plus device (in the figure the screen is displayed in TEST mode to show all features).

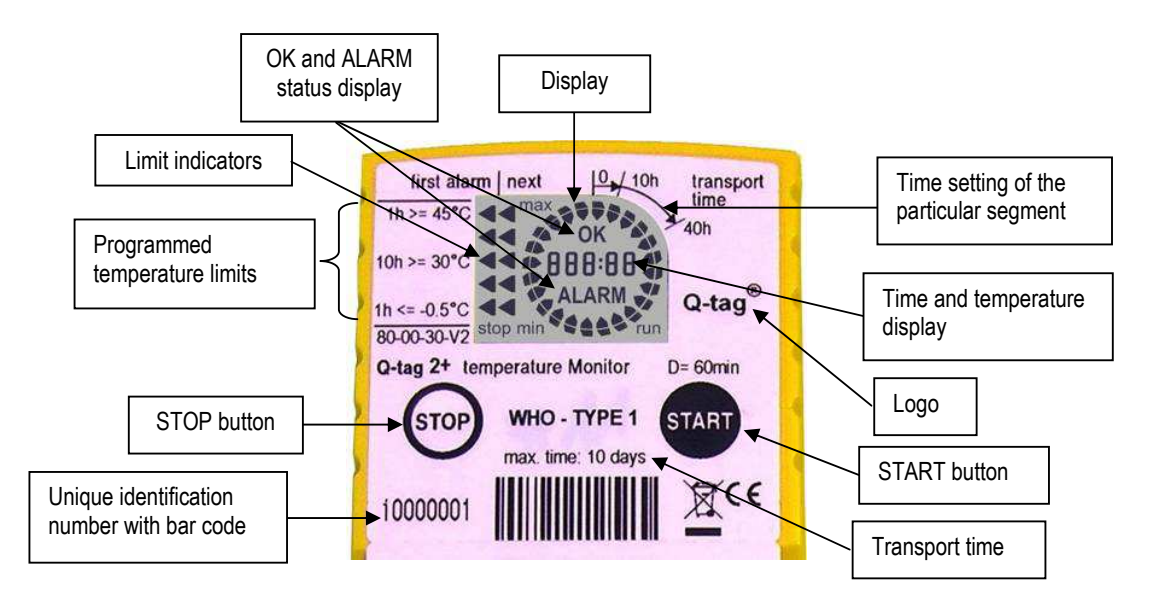

## Display of the Q-tag® 2 plus:

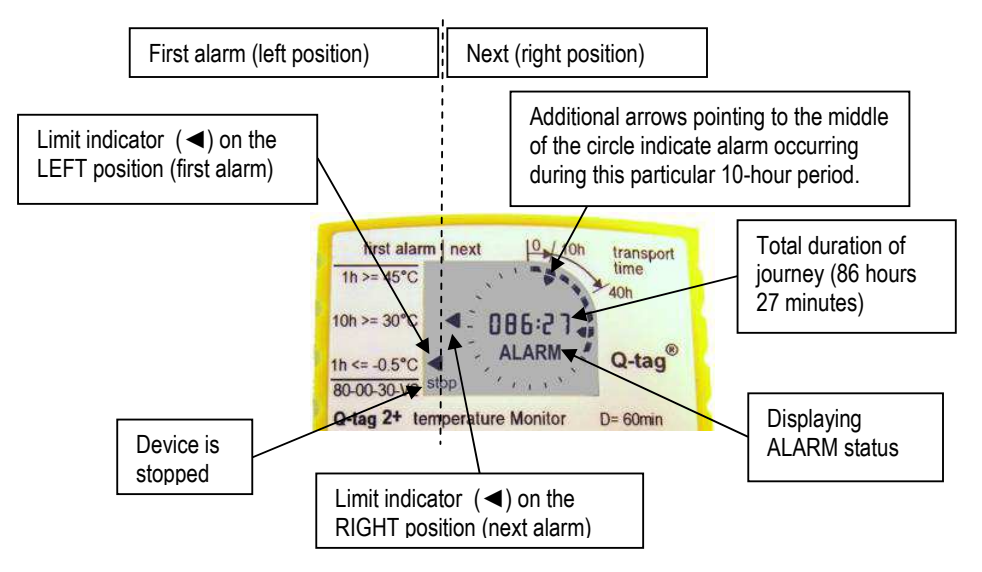

The circle segments give an indication of the elapsed transport time. One segment corresponds to 10 hours in PIS/E06/55 Q-tag® 2 plus. In this example eight visible segments are highlighted indicating that the device was activated for at least 80 hours. The device displays 86 hours 27 minutes as elapsed transport time (if the 10-hour block is not completed, the segment will not be highlighted).

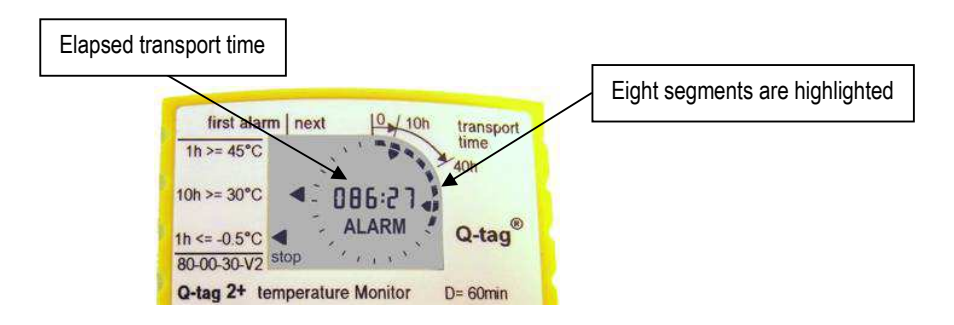

"**OK**" remains visible until any alarm is detected. It is then replaced by "**ALARM**" and more information is displayed.

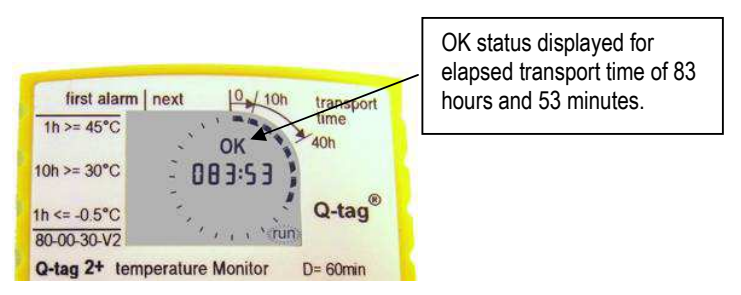

In ALARM status, arrows inside the circle show in which time segments alarms occurred. Triangles ( $\triangleleft$ ) on the left side of the display indicate the detected alarm types. These triangles are arranged in two columns. The triangle in the left column indicates the first detected alarm type, and all later alarm types are indicated in the right column. The definitions of the different alarm types are printed on the label to the left of the display.

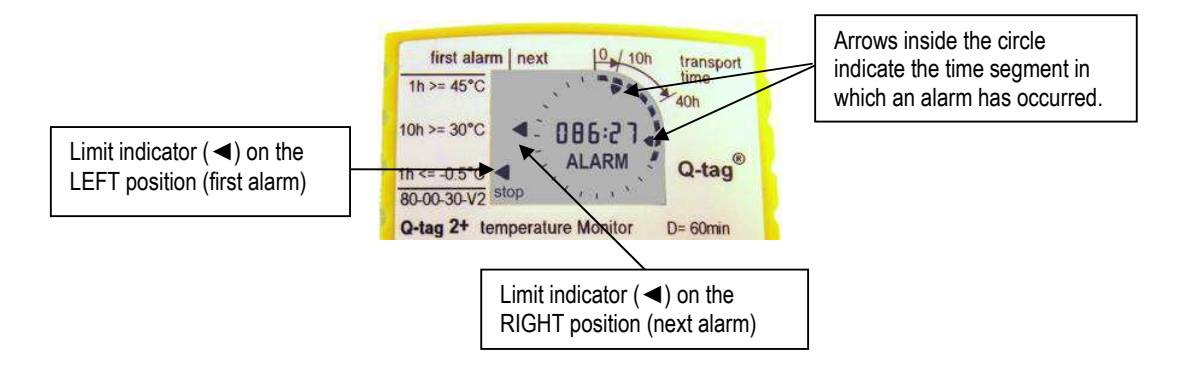

## Step-by-step user guide for Q-tag® 2 plus

- 1. Note that each shipping carton contains an electronic device, so you must open **ALL** boxes.
- 2. Remove the Q-tag® 2 plus from the carton and press the **STOP** button for three seconds. The **run** sign will disappear from the bottom right corner of the screen and the **stop** sign will appear on the bottom left corner of the screen.

6.

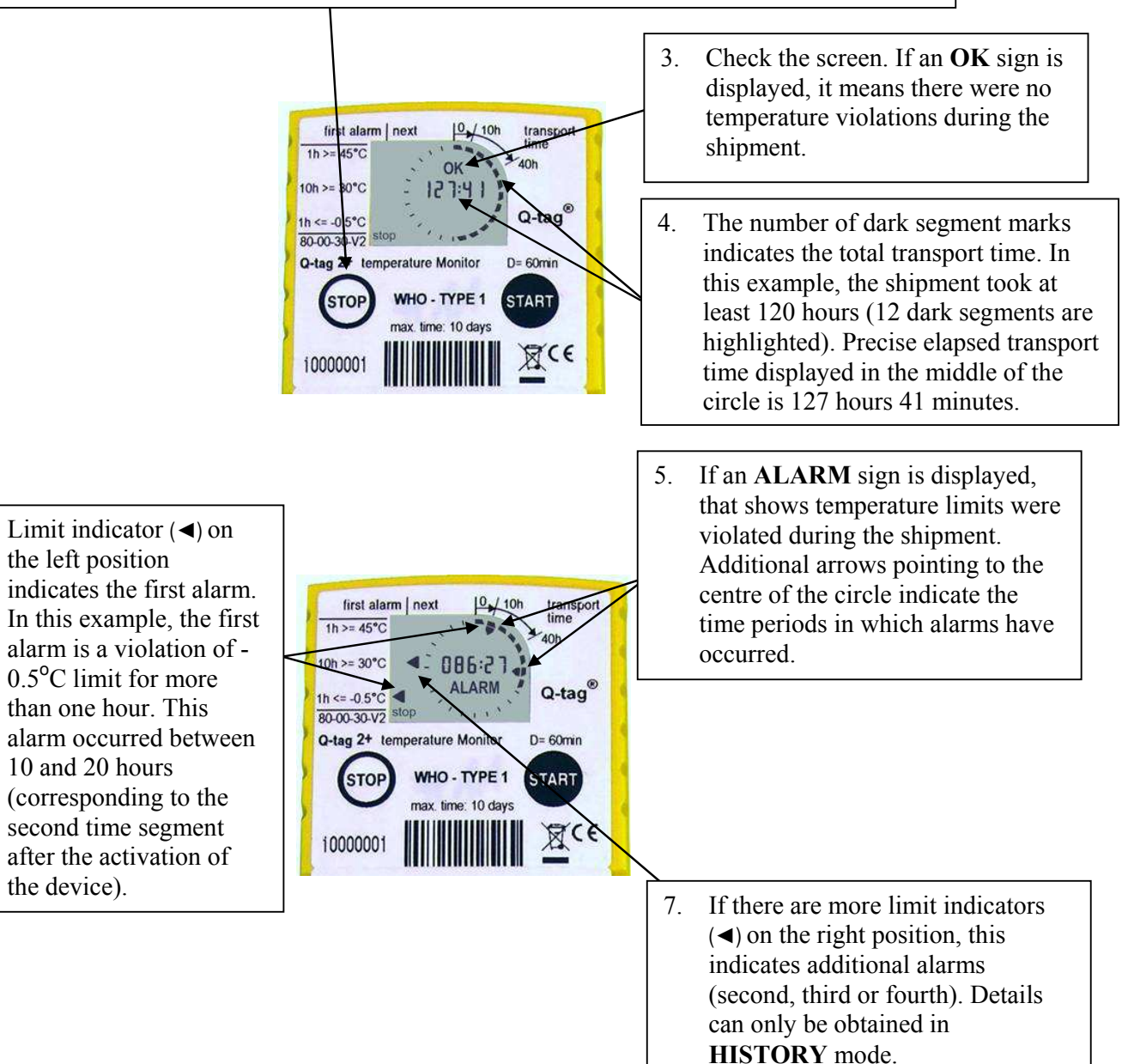

- 8. All stored data can be retrieved for six months after stopping the Q-tag<sup>®</sup> 2 plus. The device must be set in the **HISTORY** mode. You activate this mode as follows.
  - Press **START** button firmly.
  - Simultaneously press **STOP** button for one second.
  - Release both buttons.

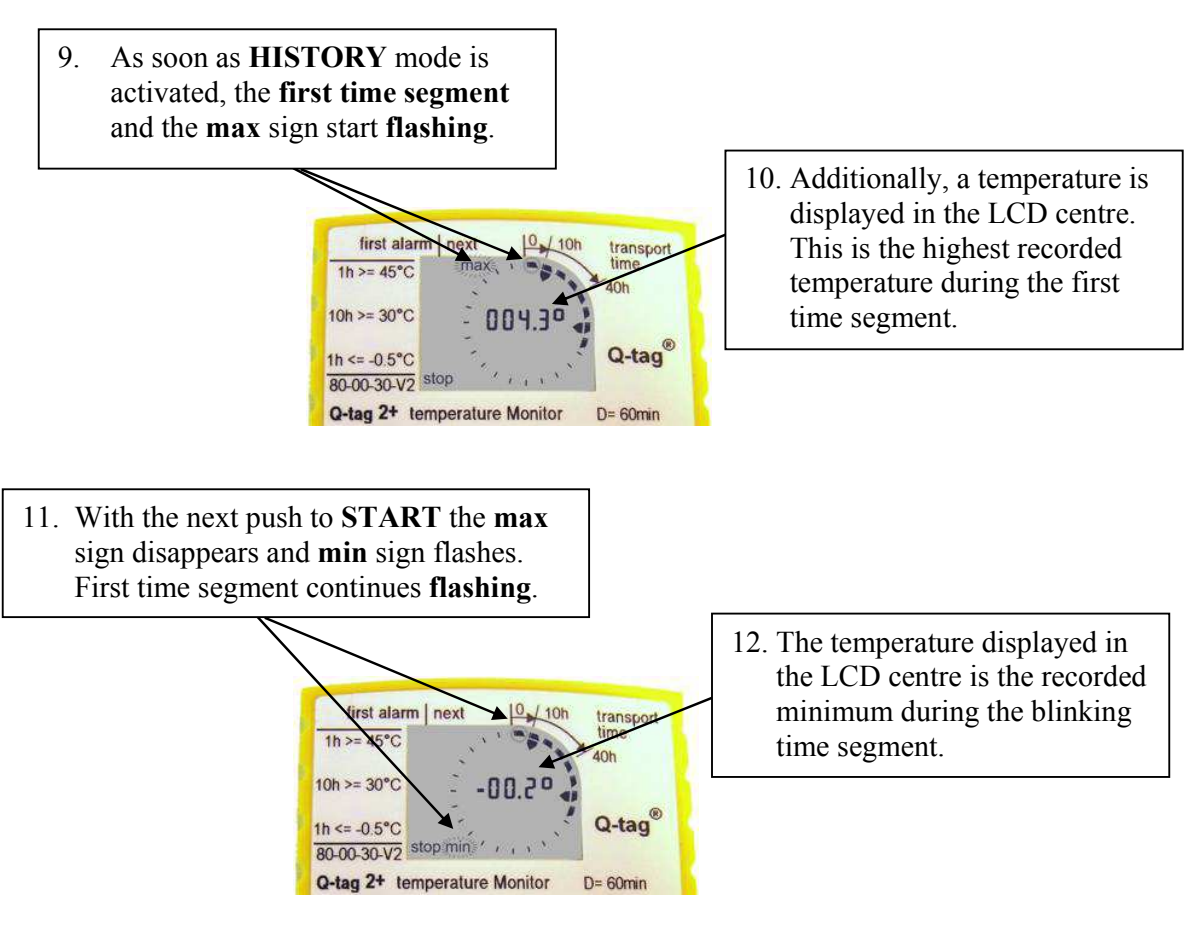

During **HISTORY** mode operation, the Q-tag<sup>®</sup> 2 plus automatically falls back to the **STOP** mode if the **START** button is not pressed again within 60 seconds, or immediately if the **STOP** button is pressed.

- 13. The next push to **START** shows the recorded mean temperature of the currently blinking time segment, accompanied by both flashing indicators **max** and **min**.
- 14. All following time segments can be read in the same way by subsequent pushes to the **START** button.

Important: No mean value is available for the last time segment.

## Alarm details (HISTORY mode)

15. If alarms have been recorded, they will be indicated by arrows inside the segment circle. The alarm details are also visible in the **HISTORY** mode. In a segment with alarms, the maximum, minimum and mean temperatures are displayed as formerly described by repeatedly pressing the **START** button (maximum "**max**", minimum "**min**", and mean value "**max**" + "**min**").

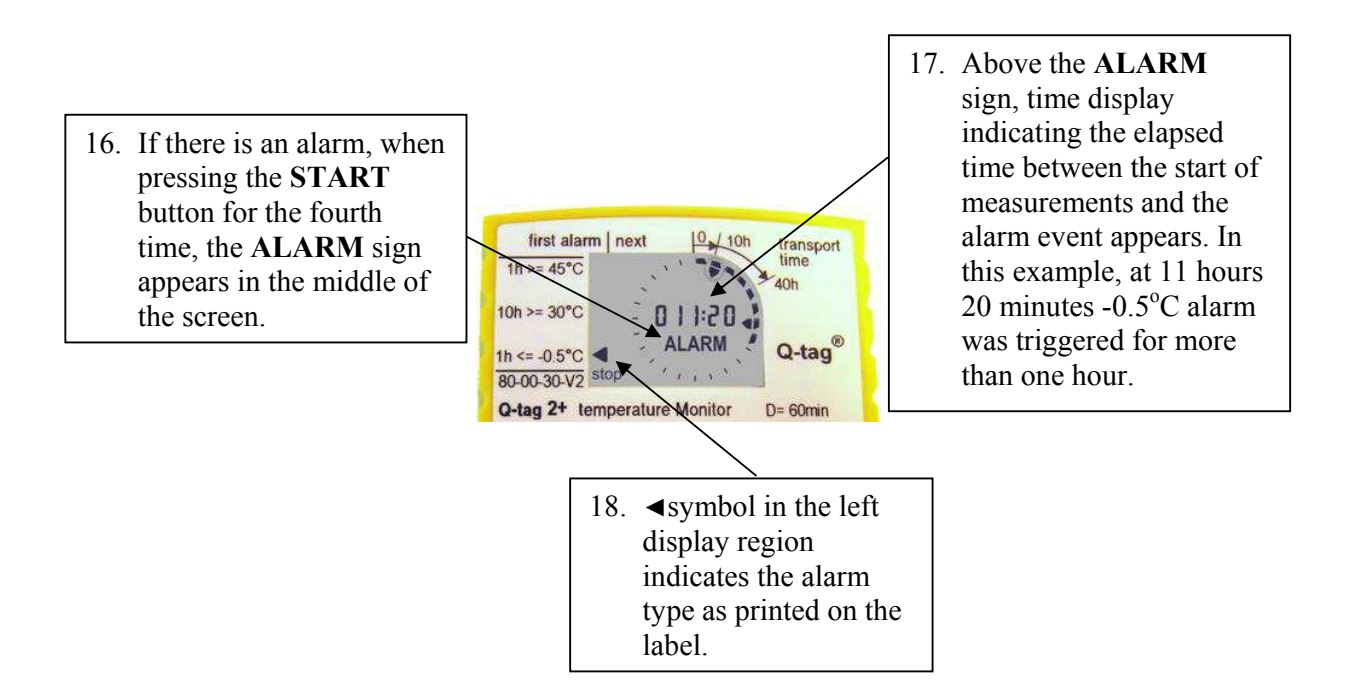

19. The next push to the **START** button gives details of the temperature recorded during the violation. For 10°C, 30°C, and 45°C alarms it displays the **highest** temperature recorded during the violation and this is indicated by the **max** sign flashing. For a -0.5°C alarm, it displays the **lowest** temperature recorded during the violation and the **min** sign starts flashing.

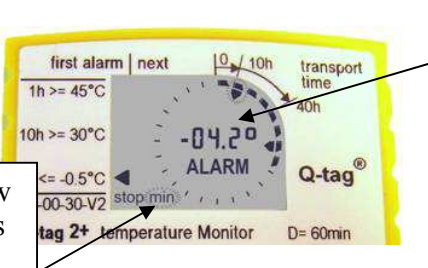

In this example the lower alarm is triggered. The lowest (minimum) temperature recorded during the violation was -4.2°C.

Since this alarm involves low temperatures, the **min** sign is flashing indicating that the temperature displayed is the minimum temperature recorded.

In this example, at 67 hours 32 minutes, the 30°C alarm was triggered for more than 10 hours.

✓ symbol in the left display region indicates the alarm type as printed on the label.

first alarm next 0 10h transport 1h >= 45°C 10h >= 30°C - 06 7:32 + 40h 10h >= 30°C - 06 7:32 + 40h 10h - 206 7:32 + 40h 0 - tag<sup>®</sup> 0 - tag<sup>®</sup> 0 - tag<sup>®</sup> 0 - tag<sup>®</sup>

Since this alarm involves high temperatures, the **max** sign is flashing indicating that the temperature displayed is the maximum temperature recorded.

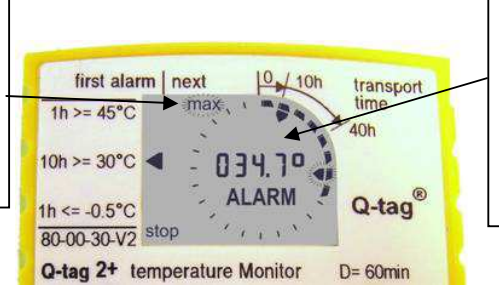

With the next push to the **START** button, the screen in the middle displays the highest (maximum) temperature recorded during the violation which was 34.7°C.

20. Up to three alarms can be recorded per segment, and can easily be read as described above. After showing the last recorded alarm of any segment, with the next push to **START**, the display automatically jumps to the maximum temperature of the following segment.

## How can Q-tag<sup>®</sup> 2 plus be tested? (TEST mode)

Q-tag<sup>®</sup> 2 plus has a **TEST** mode which can be used prior to starting and after stopping the device but not during active measurement. This mode is activated by firstly pressing and holding the **STOP** button, then simultaneously pressing **START**, and releasing both buttons. The display shows 10 times alternately the current ambient temperature and all display segments. **TEST** mode confirms that the device is working properly.

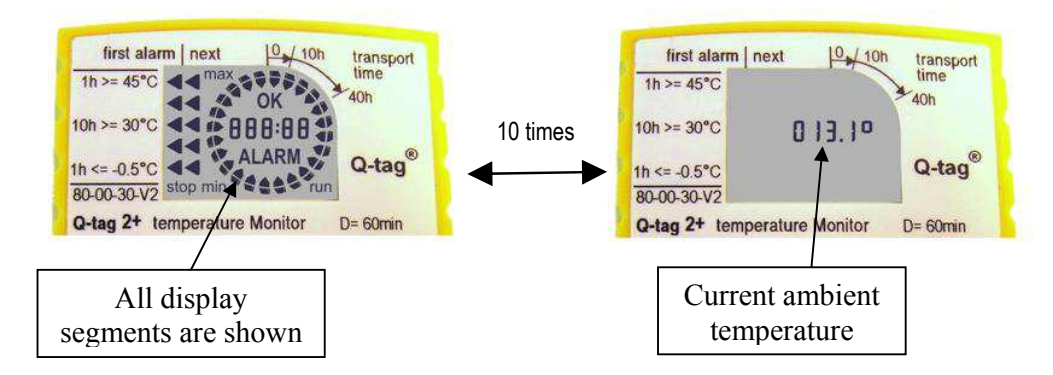

<u>Important</u>: Heating caused by hand contact may cause unduly high ambient temperatures to be displayed in **TEST** mode.

The Q-tag<sup>®</sup> 2 plus device automatically falls back to its prior operating mode after the tenth test cycle.

## Battery

The Q-tag<sup>®</sup> 2 plus contains a CR Lithium battery. Please observe the following safety precautions.

- a. Dispose of or recycle the battery in accordance with your local regulations.
- b. Do not expose the device to extreme temperatures as this may lead to the destruction of the battery and could cause injury.
- c. Keep out of the reach of children.
- d. The end of the battery life is indicated by the expiry date printed on the backing card. Accuracy and proper function of the device cannot be assured beyond this expiry date.

## VACCINE ARRIVAL REPORT (VAR)<sup>1</sup>

This report is to be filled in by authorized staff, ratified by the Store Manager or the EPI Manager, and forwarded to the procurement agency within three days of vaccine arrival. Use one report for each vaccine in the shipment.

| COUNTRY           |                   |                                                       |               |
|-------------------|-------------------|-------------------------------------------------------|---------------|
| REPORT No.        |                   | Date of report                                        |               |
|                   |                   |                                                       |               |
| Place, date and t | ime of inspection | Name of cold store, date and time vaccines entered in | to cold store |
|                   |                   |                                                       |               |

#### PART I - ADVANCE NOTICE

| MAIN DOCUMENTS                      | Date received by<br>consignee | Copy airway bill<br>(AWB) | Copy of packing<br>list | Copy of invoice | Copy of release<br>certificate |
|-------------------------------------|-------------------------------|---------------------------|-------------------------|-----------------|--------------------------------|
| Pre-advice                          |                               |                           |                         |                 |                                |
| Shipping notification               |                               | Yes 🗌 No 🗌                | Yes 🗌 No 🗌              | Yes 🗌 No 🗌      | Yes 🗌 No 🗌                     |
|                                     |                               |                           |                         |                 |                                |
| List other documents (if requested) |                               |                           |                         |                 |                                |

#### PART II - FLIGHT ARRIVAL DETAILS

| AW/B Number | Airport of  | Elight No  | ETA as per | notification | Actual time | e of arrival |
|-------------|-------------|------------|------------|--------------|-------------|--------------|
| AWB Number  | destination | i light No | Date       | Time         | Date        | Time         |
|             |             |            |            |              |             |              |
|             |             |            |            |              |             |              |

NAME OF CLEARING AGENT: \_\_\_\_\_ ON BEHALF OF: \_\_\_\_

#### PART III — DETAILS OF VACCINE SHIPMENT

| Purchase<br>Order No. | Consignee | Vaccine description<br>(Type and doses/vial) | Manufacturer | Country |
|-----------------------|-----------|----------------------------------------------|--------------|---------|
|                       |           |                                              |              |         |

| Vaccine    |                 |                    |             | Diluent/drop | pers               |                    |             |
|------------|-----------------|--------------------|-------------|--------------|--------------------|--------------------|-------------|
| Lot Number | Number of boxes | Number of<br>vials | Expiry date | Lot Number   | Number of<br>boxes | Number of<br>units | Expiry date |
|            |                 |                    |             |              |                    |                    |             |
|            |                 |                    |             |              |                    |                    |             |
|            |                 |                    |             |              |                    |                    |             |
|            |                 |                    |             |              |                    |                    |             |
|            |                 |                    |             |              |                    |                    |             |
|            |                 |                    |             |              |                    |                    |             |

(Continue on separate sheet if necessary)

|                                                                           | Yes | No | Comments |
|---------------------------------------------------------------------------|-----|----|----------|
| Was quantity received as per shipping notification?                       |     |    |          |
| If not, were details of short-shipment provided prior to vaccine arrival? |     |    |          |

<sup>&</sup>lt;sup>1</sup> Adopted from the Standard UNICEF Vaccine Arrival Report from WHO Guidelines on the international packaging and shipping of vaccines (WHO/IVB/05.23)

No. = Number

WHO recommends all UN agencies, countries and non-governmental organizations procuring vaccines adopt this report.

Report No.

#### PART IV — DOCUMENTS ACCOMPANYING THE SHIPMENT

| Invoice    | Packing list | Release certificate | Vaccine Arrival Report | Other |
|------------|--------------|---------------------|------------------------|-------|
| Yes 🗌 No 🗌 | Yes No       | Yes 🗌 No 🗌          | Yes No                 |       |
| Comments   |              |                     |                        |       |

#### PART V — STATUS OF SHIPPING INDICATORS

| Total number of boxes inspected: |         |                 |                   |       |
|----------------------------------|---------|-----------------|-------------------|-------|
| Coolant type:                    | Dry ice | Icepacks        | No coolant        |       |
| Temperature monitors present:    |         | Cold-chain card | Electronic device | Туре: |

#### PROVIDE BELOW DETAILS OF STATUS <u>ONLY</u> WHEN PROBLEMS ARE OBSERVED (in addition fill in ALARM REPORTING FORM if there are any ALARMS in electronic devices):

| Box LOT NO |      | Alarm in electronic device |                     |                     |                       | Cold-chain monitor |   |   |   | Date/time of inspection |
|------------|------|----------------------------|---------------------|---------------------|-----------------------|--------------------|---|---|---|-------------------------|
| Number     | mber | >=45°C                     | >=30 <sup>0</sup> C | >=10 <sup>0</sup> C | <=-0.5 <sup>0</sup> C | А                  | В | С | D | Date/time of inspection |
|            |      |                            |                     |                     |                       |                    |   |   |   |                         |
|            |      |                            |                     |                     |                       |                    |   |   |   |                         |
|            |      |                            |                     |                     |                       |                    |   |   |   |                         |
|            |      |                            |                     |                     |                       |                    |   |   |   |                         |
|            |      |                            |                     |                     |                       |                    |   |   |   |                         |
|            |      |                            |                     |                     |                       |                    |   |   |   |                         |
|            |      |                            |                     |                     |                       |                    |   |   |   |                         |
|            |      |                            |                     |                     |                       |                    |   |   |   |                         |
|            |      |                            |                     |                     |                       |                    |   |   |   |                         |
|            |      |                            |                     |                     |                       |                    |   |   |   |                         |

(Continue on separate sheet if necessary)

#### PART VI — GENERAL CONDITIONS OF SHIPMENT

| What was the condition of boxes on arrival?                                                                            |  |
|----------------------------------------------------------------------------------------------------|--|
| Were necessary labels attached to shipping boxes?                                                                      |  |
| Other comments including description of alarms in<br>electronic devices:<br>(continue on separate sheet if necessary). |  |

#### PART VII — NAME AND SIGNATURE

| Authorized Inspection Supervisor       | DATE | Central store or EPI Manager | DATE |  |  |
|----------------------------------------|------|------------------------------|------|--|--|
| For Procurement Agency office use only |      |                              |      |  |  |
| Date received by the office:           |      | Contact person:              |      |  |  |

## **Guidelines for completing the Vaccine Arrival Report**

The Vaccine Arrival Report (VAR) is a comprehensive record of cold-chain conditions during transport and of required compliance with shipping instructions. Recipient governments and procurement agencies (UNICEF country offices, UNICEF Supply Division, PAHO Revolving Fund), are responsible for the report, and for taking appropriate action if problems are reported (e.g. follow-up with the manufacturer, forwarding agent, WHO, etc.).

**Use one report form for each shipment and for each vaccine in the shipment.** In shipments containing diphtheria– tetanus–pertussis (DTP)–Hepatitis B (HepB) and *Haemophilus influenzae* type b (Hib) vaccines, use one form for DTP– HepB and a separate form for Hib. *In the case of short-shipments (where parts of the original quantities are not delivered), complete a separate report for each part delivered.* 

Complete the form as described below. In the **header boxes** at the top of the form, enter the name of the recipient country, the report number, and details of place and date of inspection and storage. The **report number** is an internal number for organizing records; compile it as follows: country code; year; number for each report (e.g. BUR–2005–001 for one vaccine; BUR–2005–002 for a second vaccine, etc.). In the case of a short-shipment, the numbers for the separate deliveries would be, for example, BUR–2005–003.1, BUR-2005-003.2, etc.

#### Part I — Advance notice

**I.1** Enter dates and details of documents received in advance of the vaccine shipment.

#### Part II — Flight arrival details

- **II.1** Fill in details of expected and actual arrival times for the shipment.
- **II.2** Fill in the name a) of the clearing agent and b) for whom the agent acts (e.g. the Ministry of Health, UNICEF or WHO).

#### Part III — Details of vaccine shipment

- **III.1** Fill in details of the order (purchase order number, consignee, vaccine description etc.).
- **III.2** For each batch of vaccine included in the shipment, record:
  - a) the number of shipping boxes;
  - b) the number of vials;
  - c) the expiry date.

The number of boxes you enter should always match the number of boxes shown in the packing list. If it does not, note under *Comments* if advance notice of a change in the quantity was provided. It is not necessary to count the number of individual vaccine packs in each shipping box for this report.

- **III.3** For the diluents and droppers (if included) with each batch of vaccine in the shipment, record:
  - a) the number of shipping boxes;
  - b) the number of vials;
  - c) the expiry date.

The information for III.2 and III.3 is also in the packing list.

**Note:** Diluents for freeze-dried vaccine and droppers for oral polio vaccine (OPV) are integral parts of the vaccine, so always include them on the same form. If diluent/droppers are delivered separately, consider it a short-shipment.

#### Part IV — Documents accompanying shipment

The packing list should indicate which box contains the shipping documents (usually Box 1).

- IV.1 If this information is not included in the packing list or in documents sent separately by courier, pouch or other means, note this under *Comments*.
- **IV.2** Verify that all necessary documents are present and complete the form accordingly.

**Note:** If the lot release certificate is missing, do not use the vaccines; keep them on hold in cold storage

until the relevant document has been obtained from the vaccine manufacturer.

#### PART V — Status of shipping indicators

Inspect the temperature monitors in all boxes before putting vaccines into cold storage. For very large shipments, or when immediate storage in the shipping boxes is required, check a representative number of boxes before placing the shipment in the cold store. Complete inspection of all boxes the next day, or as soon as possible thereafter; under *Comments*, note the date and time when the complete inspection took place.

**Note:** In this report, enter the information below (V.1) *only* for boxes in which the temperature monitor shows a change that indicates potential damage to vaccines (alarm indication in the electronic device, or cold-chain monitor card as per vaccine/threshold table in card).

- V.1 Enter:
  - a) the number of boxes inspected (this should equal the total number in the shipment);
  - b) the type of coolant used;
  - c) details of any temperature exposure detected.
- V.2 Photocopy or scan LCD screens in electronic devices that show alarm status and attach to the report.
- V.3 Clearly identify vaccines in boxes in which the indicator shows exposure to temperatures that risk damage and keep them in the cold room for further assessment of their condition. Do not discard vaccines until assessment is completed.

#### PART VI - General conditions of shipment

VI.1 Indicate if the shipping boxes were received in good condition and if all necessary labels on the outside of the shipping boxes were present; add any comments.

#### PART VII - Name and signature

- VII.1 The authorized person responsible for the inspection and the Central Store Manager or the EPI Manager should sign this report.
- VII.2 Send the form, completed and signed, to the procuring agency (UNICEF country office, Ministry of Health, or WHO country office) within three days of arrival of the vaccine.

## **Reporting ALARM details in international vaccine shipments**

A special form has been designed for the purpose of reporting alarm details displayed in electronic devices. This form should ONLY be filled in if any alarms have occurred, and should be attached to the Vaccine Arrival Report (VAR). A clear photocopy and/or printed copy of the scanned image of the electronic devices displaying alarm status should be attached to this form.

| Cour                                      | ntry   |         |              |        | Dat         | e of report |        |        |        |                     |        |
|-------------------------------------------|--------|---------|--------------|--------|-------------|-------------|--------|--------|--------|---------------------|--------|
| Type of  Q-tag 2 plus    device  VaxAlert |        |         |              | Тур    | e of vaccin | e           |        |        |        |                     |        |
| Box                                       | Serial | Time    | Elapsed      | >=45°C | 1 hour      | >=30°C      | 10 hrs | >=10°C | 20 hrs | <=-0.5 <sup>0</sup> | C 1 hr |
| no                                        | number | stopped | transit time | Time   | °C          | Time        | °C     | Time   | °C     | Time                | °C     |
|                                           |        |         |              |        |             |             |        |        |        |                     |        |
|                                           |        |         |              |        |             |             |        |        |        |                     |        |
|                                           |        |         |              |        |             |             |        |        |        |                     |        |
|                                           |        |         |              |        |             |             |        |        |        |                     |        |
|                                           |        |         |              |        |             |             |        |        |        |                     |        |
|                                           |        |         |              |        |             |             |        |        |        |                     |        |
|                                           |        |         |              |        |             |             |        |        |        |                     |        |
|                                           |        |         |              |        |             |             |        |        |        |                     |        |
|                                           |        |         |              |        |             |             |        |        |        |                     |        |
|                                           |        |         |              |        |             |             |        |        |        |                     | 1      |
|                                           |        |         |              |        |             |             |        |        |        |                     | 1      |
|                                           |        |         |              |        |             |             |        |        |        |                     | 1      |

## ELECTRONIC DEVICE ALARM REPORT FORM

Use additional pages if necessary.

#### Guidelines for completing the Electronic Device Alarm Report Form

| Country              | Enter name of the country.                                                                                                    |
|----------------------|----------------------------------------------------------------------------------------------------|
| Date of report       | Enter date of report.                                                                                                    |
| Type of device       | Mark the type of device by ticking the appropriate box.                                                                                                    |
| Type of vaccine      | Enter the type of vaccine, e.g. BCG, OPV, measles or DTP-HepB.                                                                                                    |
| Box number           | Write the number of the box (carton) that the electronic device was taken out of, e.g. 001, 002, 099.                                                                                                    |
| Serial number        | Write down the serial number of the electronic device from the bar code/serial number, e.g. 10000001 for Q-tag 2 plus, and W15908000245 for VaxAlert. Note that the serial numbers of the devices can be found on the front surfaces of the Q-tag 2 plus and on the side of the VaxAlert devices.                                                                                                    |
| Time stopped         | Enter the local time you stopped this particular device in 00hrs:00min format.                                                                                                    |
| Elapsed transit time | Enter elapsed transit time.                                                                                                    |
| Time                 | Enter time displayed in HISTORY mode for each alarm. For the Q-tag 2 plus the trigger time of the alarm is displayed as 000 hrs. 00 mins., e.g. 62:40 or 067:32. For VaxAlert devices the day is elapsed alarm time is displayed as days, hours, minutes. For all VaxAlert devices enter the time as 00(day):00(hr.):00(min.), e.g. 01:12:15 would mean that the alarm was triggered 1 day 12 hours and 15 minutes following activation. |
| °C                   | Enter minimum or maximum temperatures displayed for each alarm, e.g. 34.7°C, 13.5°C, or -4.5°C.                                                                                                    |

If any of the alarms are repeated in the same electronic device, enter this information in a new row.

## **SIMULATION**

You have received a DTP-HepB shipment accompanied by electronic devices. In box Number 5 the device displayed ALARM status. Different alarm situations will be given in the following pages with explanations on how to carry this information on to the reporting form.

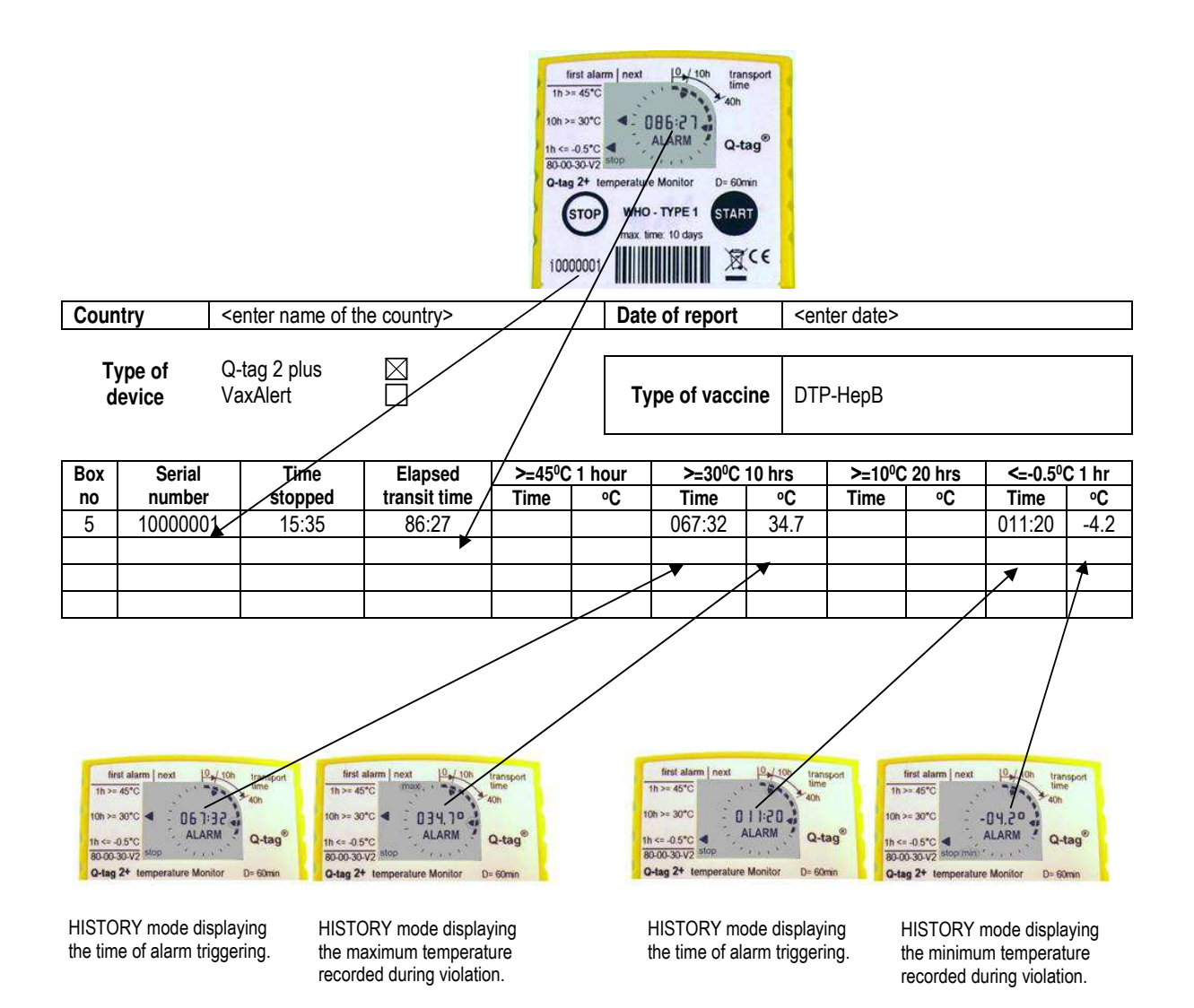